# **ENCERRAMENTO E ABERTURA DO EXERCÍCIO**

CN-SIAM 2021/2022

## INTRODUÇÃO

Com a aproximação do final do exercício de 2021 alertamos com o presente manual sobre a necessidade da preparação dos dados essenciais para o encerramento do exercício de 2021 e a abertura do exercício de 2022 no Sistema CN-SIAM.

Todas as conferências presentes neste manual têm por objetivo facilitar o processo de encerramento do exercício, tornando o procedimento de liberação ágil e célere.

Assim como no ano anterior será possível realizar movimentações no SIAM2022 antes do encerramento do SIAM2021, desde que o setor contábil tenha realizado a abertura do orçamento 2022.

No entato, será possível realizar movimentações apenas para os processos iniciados em 2022. As movimentações referentes aos processos de 2021 só serão habilitadas no SIAM2022 após realizar o encerramento do exercício 2021.

#### **1 – RECEBIMENTO DE MATERIAIS**

Através do relatório **"Pendências para Recebimento"**, disponível no módulo de recebimentos de materiais, deverá ser verificado a existência de processos pendentes para o seu respectivo recebimento (total ou parcial).

Deverá ser informado o intervalo de 01/01/2021 a 31/12/2021

Este procedimento deverá ser realizado no seguinte módulo:

ALMOXARIFADO RECEB. MATERIAIS RELATÓRIOS PEND. P/ RECEBIMENTO POR FORNEC./DATA

|                 | MODULO DE        | E RELATORIO DE PENDÊNCIAS DE RECEBIMEN CONAM |
|-----------------|------------------|----------------------------------------------|
| RELATO          | SRIO DE PEN      | NDÊNCIAS PARA RECEBIMENTO POR FORNECEDOR     |
| Fornecedor inio | cial <f2> :</f2> | 00000                                        |
| Fornecedor fina | al <f2> :</f2>   | 99999                                        |
| Informe o inter | valo :           | 01/01/2021 a 31/01/2021                      |
| Material        | <f2> :</f2>      | 000.00000.0000-00                            |
| Material        | <f2> :</f2>      | 999.99999.9999-01                            |

Caso seja verificada a existência de notas fiscais sem o respectivo lançamento no sistema, deverá ser efetuado o registro no módulo de "Inclusão de Recebimento de Materiais"

Este procedimento deverá ser realizado no seguinte módulo:

ALMOXARIFADO RECEB. MATERIAIS INCLUSÃO TOTAL ou PARCIAL

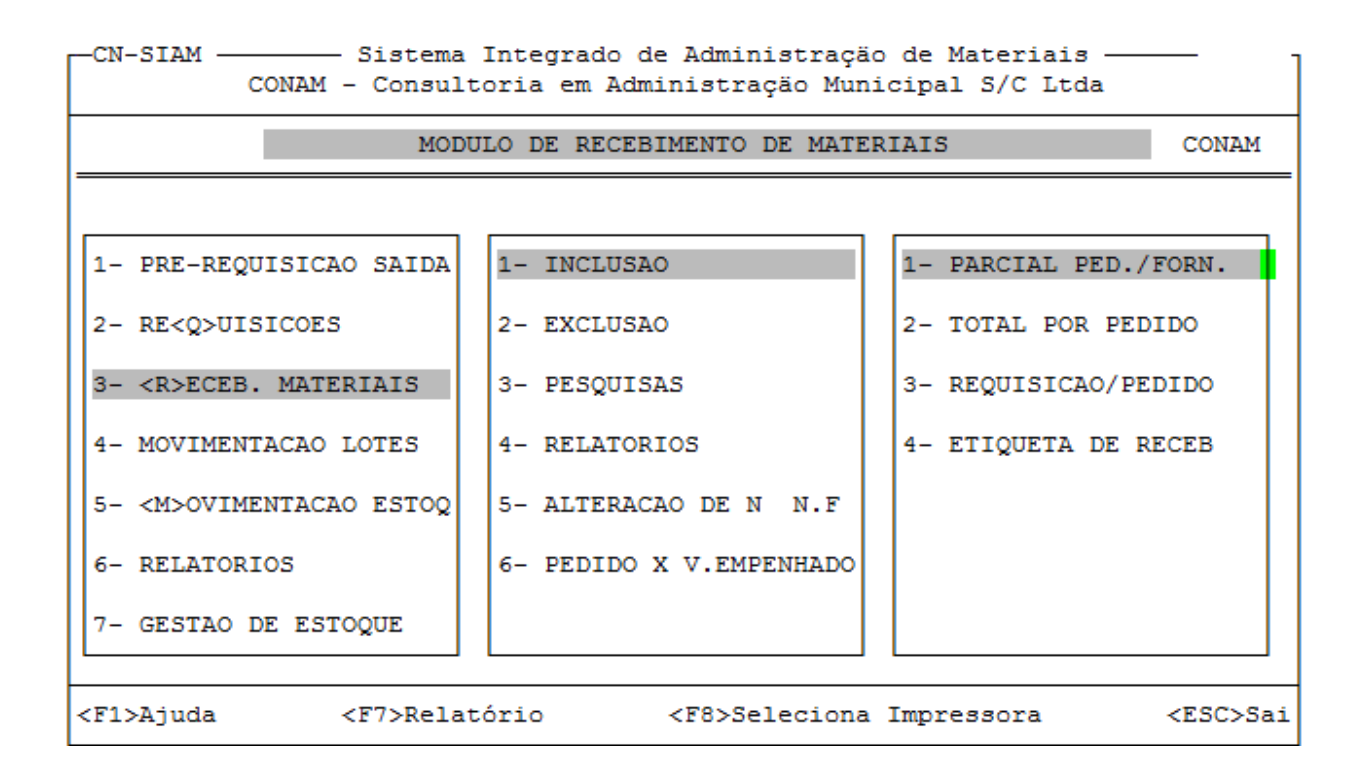

### 2 – BAIXAS DE OBRAS E SERVIÇOS

Através do relatório de **"Pendências de Baixa de Obras e Serviços"**, poderá ser verificado todos os processos de contratações de obras e serviços que se encontram pendentes para a baixa.

Deverá ser informado o intervalo de 01/01/2021 a 31/12/2021

| COMPRAS    |                                                         |  |
|------------|---------------------------------------------------------|--|
| PEDID      | OS - AF                                                 |  |
| BAD        | XAS-OBRAS/SERV.                                         |  |
| F          | RELATORIOS DE BAIXAS                                    |  |
|            | PENDENCIA BAIXA/SERV                                    |  |
| -CN-STAM - | Sistema Integrado de Administração de Materiais         |  |
| on Dirai   | CONAM - Consultoria em Administração Municipal S/C Ltda |  |

|                                        | RELATORIOS DE BAIXAS DE PEDIDOS                         | CONA |
|----------------------------------------|---------------------------------------------------------|------|
| RELATÓRIO                              | DE PENDÊNCIAS DE BAIXAS DE SERVIÇO POR ÓRGÃO -          |      |
| órgão inicial<br>órgão final           | <f2> : 00.00.00<br/><f2> : 99.99.99</f2></f2>           |      |
| Fornecedor inicial<br>Fornecedor final | <f2> : 00000<br/><f2> : 99999</f2></f2>                 |      |
| Período                                | de : 01/01/2021 a 31/12/2021                            |      |
| Processo<br>Pedido                     | : /2021 a Z99999 /2021<br>: 000000 /2021 a 999999 /2021 |      |
| Código do serviço                      | <f2> : 000.00000.0000-00 a 999.99999.9999-99</f2>       |      |
| Detalhamento <s n="">?</s>             | : N Imprimir dados da Liquidação <s n="">?:</s>         | N    |

Verificada a existência de saldos a baixar, deverá efetuar o registro dos documentos no módulo de inclusão de baixas

Este procedimento deverá ser realizado no seguinte módulo:

COMPRAS PEDIDOS - AF BAIXAS-OBRAS/SERV MOVIMENTAÇÃO INCLUSÃO BAIXA PED.

### 3 – RESERVA DE DOTAÇÃO

Através do relatório de "**Reserva de Dotação por Despesa e Data**", poderá identificar itens que possuem valores reservados e que ainda estão em alguma fase antes da efetivação do empenhamento.

Deverá ser informado o intervalo de 01/01/2021 a 31/12/2021

COMPRAS

LICITAÇöES/PROCEDIM. RESERVA/AUTORIZAÇÃO RESERVA DE DOTAÇÃO RELATÓRIOS POR DESPESA/DATA

| -CN-SIAM                                             |                                |                                 |  |  |  |  |  |  |
|------------------------------------------------------|--------------------------------|---------------------------------|--|--|--|--|--|--|
| MÓDULO DE RELATORIOS DA RESERVA DE DOTAÇÃO ORÇ CONAM |                                |                                 |  |  |  |  |  |  |
|                                                      |                                |                                 |  |  |  |  |  |  |
| 1- PRE-C <o>TAÇÃO PREÇOS</o>                         | 1- INCLUSÄO                    | 1- POR DESPESA                  |  |  |  |  |  |  |
| 2- AUTORIZAÇÃO ELETRON.                              | 2- EXCLUSÃO                    | 2- POR REQUISIÇÃO               |  |  |  |  |  |  |
| 3- RESERVA DE DOTAÇÃO                                | 3- PESQUISAS                   | 3- POR DESPESA/DATA             |  |  |  |  |  |  |
| 4- COTAÇÕES AUTORIZADAS                              | 4- RELATÓRIOS                  | 4- POR DESPESA/REQ.             |  |  |  |  |  |  |
| 5- INCL./ALT.COMPRADOR                               | 5- ALTERAÇÃO DESP/VALOR        | 5- SALDO DE DOTAÇÕES            |  |  |  |  |  |  |
|                                                      | 6- ALTERAÇÃO ORGÃO REQ.        | 6- SALDO DOT. DETALHADO         |  |  |  |  |  |  |
|                                                      | 7- ULT.MOVIMENT.DESPESA        |                                 |  |  |  |  |  |  |
| <f1>Ajuda <f7> Gerenci</f7></f1>                     | ador Relatório <f8> Selec</f8> | ciona Impressora <esc>Sai</esc> |  |  |  |  |  |  |

| CN-SIAM                                                                   |  |  |  |  |  |  |
|---------------------------------------------------------------------------|--|--|--|--|--|--|
| MODULO DE RELATORIOS DA RESERVA DE DOTACAO ORC                            |  |  |  |  |  |  |
| RELATÓRIO DE RESERVA DE DOTAÇÃO POR DESPESA/ORGÃO E DATA                  |  |  |  |  |  |  |
| Informe a Despesa Inicial : 00000                                         |  |  |  |  |  |  |
| Informe a Despesa Final : 99999                                           |  |  |  |  |  |  |
| Informe Orgão Inicial <f2>: TODOS OS ORGÃOS SELECIONADOS!</f2>            |  |  |  |  |  |  |
| Informe Orgão Final <f2>: 99.99.99 TODOS OS ORGÃOS SELECIONADOS!</f2>     |  |  |  |  |  |  |
| Período de : 01/01/2021 a 31/12/2021                                      |  |  |  |  |  |  |
| Detalhamento <s n="">? : <n> Analítico <s n="">? : <s></s></s></n></s>    |  |  |  |  |  |  |
| Itens em qual Fase? <f2>: <x></x></f2>                                    |  |  |  |  |  |  |
| Deseja enviar a saída para (G)erenciamento, (I)mpressora ou (A)bandonar ? |  |  |  |  |  |  |

| Opçöes de Fases.                    |
|-------------------------------------|
| C - Cotado                          |
| G - Aguardando Cotação              |
| H - Solicitação Empenhos            |
| M - Classificação Modalidade        |
| N - Nota de Reserva                 |
| R - Resposta                        |
| S - Distribuido a Licitantes        |
| T - Aguardando Suplementação        |
| V - Vencedor                        |
| X - TODOS                           |
| Pressione uma tecla para continuar! |

Após emissão do relatório, deverá definir dentre as possibilidades existentes:

- efetivação do empenho em 2021
- exclusão da reserva
- cancelamento definitivo da aquisição

### 4 – PROCESSOS PLURIANUAIS

Através dos "**Relatórios Plurianuais**", disponíveis no módulo de solicitação de empenho, deverá ser verificado os processos plurianuais e informar ao Setor de Contabilidade para que este possa efetivar o re-empenho dos saldos remanescentes dessas aquisições.

Este relatório deverá ser realizado no seguinte módulo:

COMPRAS LICITAÇÕES/PROCEDIM. JULGAMENTO JULGAMENTO PROPOSTA RELATÓRIOS SOLICITAÇÃO EMPENHO RELAT. PLURIANUAIS POR MODALIDADE ou POR REQUISIÇÃO

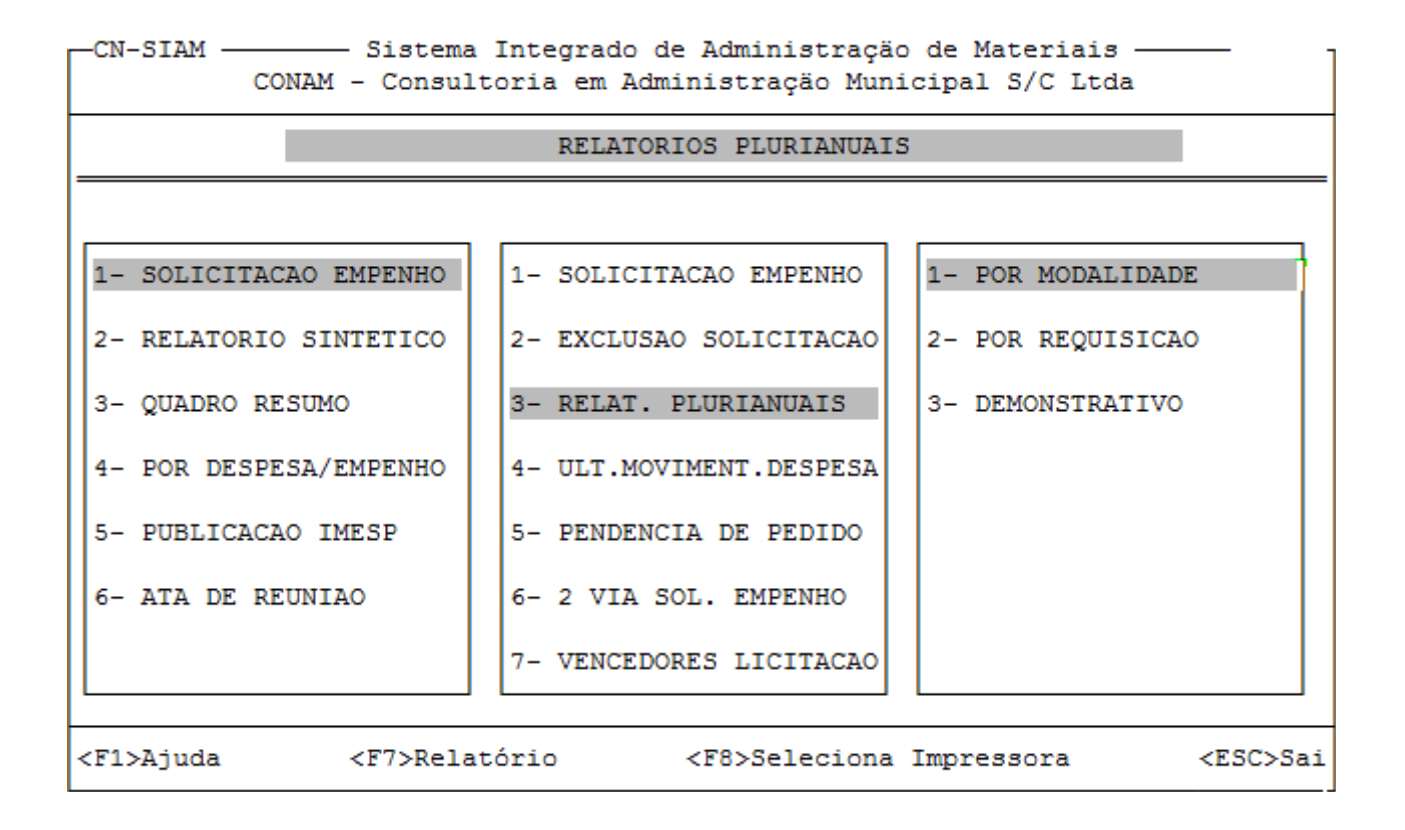

## 5 – CONFERÊNCIA DOS SALDOS DE ALMOXARIFADO

A conferência dos saldos de almoxarifado resultantes de movimentações registradas no exercício de 2021 é condição essencial para a habilitação da entidade para a realização dos procedimentos destinados ao encerramento do exercício e liberação da movimentação dos processos pendentes e/ou em andamento para o exercício de 2022.

Será necessário efetuar a emissão definitiva do balancete sintético e também do inventário análitico do almoxarifado.

### 5.1 – EMISSÃO BALANCETE SINTÉTICO

Vale ressaltar que o fechamento definitivo deverá ser realizado quando constatada a inexistência de lançamento de Notas Fiscais no Exercício.

O balancete sintético deverá ser emitido no seguinte módulo:

ALMOXARIFADO RELATÓRIOS FECHAMENTOS BALANCETE SINT.ALMOX BALANCETE POR CONTAS

| CN-SIAM -                                 | -CN-SIAM ———— Sistema Integrado de Administração de Materiais —<br>CONAM - Consultoria em Administração Municipal S/C Ltda |                                                    |         |  |  |  |  |  |
|-------------------------------------------|----------------------------------------------------------------------------------------------------|----------------------------------------------------|---------|--|--|--|--|--|
| BALANCETE SINTETICO DO ALMOXARIFADO CONAM |                                                                                                    |                                                    |         |  |  |  |  |  |
|                                           |                                                                                                    | BALANCETE SINTÉTICO DO ALMOXARIFADO                |         |  |  |  |  |  |
|                                           |                                                                                                    | Periodo Inicial : 01/12/2021                       |         |  |  |  |  |  |
|                                           |                                                                                                    | Período Final : 31/12/2021                         |         |  |  |  |  |  |
|                                           |                                                                                                    | Imprimir Almoxarifados Movimentados <s n="">:N</s> |         |  |  |  |  |  |
|                                           |                                                                                                    | Esta é a emissão definitiva do Balancete? N        |         |  |  |  |  |  |
| Deseja en                                 | nviar a saíd                                                                                                    | da para (G)erenciamento, (I)mpressora ou (A)ban    | donar ? |  |  |  |  |  |

# 5.2 – EMISSÃO DO INVENTÁRIO ANALÍTICO

A emissão do inventário analítico deverá ser realizado no seguinte módulo:

| ALMOXARIFADO |                                         |
|--------------|-----------------------------------------|
| RELATÓRIOS   |                                         |
| FECHAMEN     | TOS                                     |
| INVENTá      | RIOS                                    |
| DO AL        | MOXARIFADO                              |
| ANA          | ALÍTICO POR DATA                        |
|              |                                         |
|              |                                         |
| CN-SIAM      | — Sistema Integrado de Administração (  |
| CONAM        | [ - Consultoria em Administração Munic: |
| -            |                                         |
|              | MODULO DE INVENTARIOS DO ALMOXARI       |
|              |                                         |
|              | - INVENTÁRIO ANALÍTICO DO ALMOXARIFADO  |
|              |                                         |

| -CN-SIAM -                                    | -CN-SIAM ———— Sistema Integrado de Administração de Materiais —<br>CONAM - Consultoria em Administração Municipal S/C Ltda |                               |                            |        |  |  |  |
|-----------------------------------------------|----------------------------------------------------------------------------------------------------|-------------------------------|----------------------------|--------|--|--|--|
|                                               | MODULO DE INVENTARIOS DO ALMOXARIFADO CONAM                                                                                |                               |                            |        |  |  |  |
| INVENTÁRIO ANALÍTICO DO ALMOXARIFADO POR DATA |                                                                                                    |                               |                            |        |  |  |  |
|                                               |                                                                                                    | Data do Inventário            | : 31/12/2021               |        |  |  |  |
|                                               |                                                                                                    | Material Inicial <f2></f2>    | : 000.00000.0000-00        |        |  |  |  |
|                                               |                                                                                                    | Material Final <f2></f2>      | : 999.99999.9999-99        |        |  |  |  |
|                                               |                                                                                                    | Gerar texto p/ exportação <   | (S/N>? : N                 |        |  |  |  |
|                                               |                                                                                                    |                               |                            |        |  |  |  |
| Deseja e                                      | enviar                                                                                                    | r a saída para (G)erenciament | o, (I)mpressora ou (A)band | onar ? |  |  |  |

Emitidos os relatórios de Balancete e Inventário, deverá ser conferido os saldos, verificando se existem diferenças entre eles.

Qualquer diferença apresentada nas fases citadas deverá ser comunicada previamente ao Suporte do CN-SIAM antes do início do Encerramento do Exercício de 2021.

## 6 - ENCERRAMENTO EXERCÍCIO 2021 ABERTURA 2022

Será possível realizar movimentações no SIAM2022 antes do encerramento do SIAM2021, desde que o setor contábil tenha realizado a abertura do orçamento.

No entato, será possível realizar movimentações apenas para os processos iniciados em 2022. As movimentações referentes aos processos de 2021 só serão habilitadas no SIAM2022 após realizar o encerramento do exercício 2021.

A opção de encerramento estará disponível no SIAM2021, no seguinte módulo:

#### ENCERRA/ESTRUTURA

#### ENCERRAMENTO

| _                                    | Encerramento do Exercicio                                               | CONAM |
|--------------------------------------|-------------------------------------------------------------------------|-------|
|                                      | ENCERRAMENTO DO EXERCICIO DE 2021                                       |       |
|                                      | Responsavel pelo ENCERRAMENTO:                                          |       |
|                                      | ANDREA MARTINS                                                          |       |
| TENHA A CERTEZA                      | QUE NAO ESTA SENDO MOVIMENTADO O SISTEMA PARA EFETI                     | WAR   |
| CONFIRMANDO O EN<br>SOMENTE PESQUISJ | NCERRAMENTO DO EXERCICIO, FICARA HABILITADO NO SIST<br>AS E RELATORIOS. | EMA   |

Só será possível realizar este procedimento após realizar o fechamento definitivo do balancete referente ao mês de dezembro.

Importante saber que ao realizar o procedimento de encerramento:

- Não tenha ninguém logado no sistema SIAM.
- Serão gravados os dados do responsável pelo encerramento
- O sistema SIAM2021 ficará habilitado apenas para pesquisas e relatórios
- O procedimento de encerramento é irreversível

Ao concluir o encerramento do exercício, as movimentações no SIAM2022, só serão habilitadas após realizar o procedimento de adequação da estrutura orçamentária

# 7 – ESTRUTURA ORÇAMENTÁRIA

As movimentações de almoxarifado e processos pendentes e/ou em andamento oriundos do exercício de 2021, no sistema SIAM2022 somente serão permitidas após a realização da adequação da Estrutura Orçamentária.

Portanto, após efetuar o encerramento do exercício, será necessário verificar junto ao Setor Contábil a existência de alterações na estrutura orçamentária de 2021 para 2022.

Caso haja alterações, será necessário proceder às apropriações dos saldos em estoque e à adequação dos processos de compra.

Deverá ser solicitado ao Setor Contábil o quadro demonstrativo da Estrutura Orçamentária aprovada para o Orçamento de 2022, conforme exemplo na tabela abaixo:

|                                                       | ESTRUTURA ORÇAMENTÁRIA - COMPARAÇÕES |    |                         |  |    |    |                  |                                     |  |
|-------------------------------------------------------|--------------------------------------|----|-------------------------|--|----|----|------------------|-------------------------------------|--|
|                                                       |                                      |    |                         |  |    |    |                  |                                     |  |
| ESTRUTURA ORÇAMENTÁRIA 2021 ESTRUTURA ORÇAMENTÁRIA 20 |                                      |    |                         |  |    |    | RÇAMENTÁRIA 2022 |                                     |  |
| 01                                                    |                                      |    | PODER LEGISLATIVO       |  | 01 |    |                  | PODER LEGISLATIVO                   |  |
|                                                       | 01                                   |    | CAMARA MUNICIPAL        |  |    | 01 |                  | CAMARA MUNICIPAL                    |  |
| 02                                                    |                                      |    | GABINETE DO PREFEITO    |  | 02 |    |                  | GABINETE DO PREFEITO                |  |
|                                                       | 02                                   | 01 | GABINETE E DEPENDENCIAS |  |    | 02 | 01               | GABINETE E DEPENDENCIAS             |  |
|                                                       |                                      |    | FUNDO SOCIAL DE         |  |    |    |                  | FUNDO SOCIAL DE                     |  |
|                                                       |                                      | 02 | SOLIDARIEDADE           |  | 06 | 01 | 01               | SOLIDARIEDADE                       |  |
|                                                       |                                      |    | DEPARTAMENTO DE         |  |    |    |                  |                                     |  |
| _                                                     | 03                                   | 01 | COMUNICACAO             |  | 02 | 02 | 01               |                                     |  |
| 05                                                    |                                      |    | SECRETARIA DE EDUCAÇÃO  |  | 03 |    |                  | SECRETARIA MUNICIPAL DE<br>EDUCAÇÃO |  |
|                                                       | 01                                   | 01 | GABINETE E DEPENDENCIAS |  |    | 01 | 01               | GABINETE E DEPENDENCIAS             |  |
|                                                       |                                      | 02 | MERENDA ESCOLAR         |  |    |    | 02               | ENSINO FUNDAMENTAL                  |  |
|                                                       |                                      | 03 | ENSINO FUNDAMENTAL      |  |    |    | 03               | ENSINO INFANTIL                     |  |
|                                                       |                                      | 04 | CRECHES                 |  |    |    | 04               | MERENDA ESCOLAR                     |  |
|                                                       |                                      | 05 | ENSINO PRE-ESCOLAR      |  |    |    | 05               | CRECHES                             |  |
|                                                       |                                      |    |                         |  |    |    |                  |                                     |  |

|                                           | ESTRUTURA ORÇAMENTÁRIA - ALTERAÇÕES |    |                         |  |    |               |    |                                     |
|-------------------------------------------|-------------------------------------|----|-------------------------|--|----|---------------|----|-------------------------------------|
|                                           |                                     |    |                         |  |    |               |    |                                     |
| (DE) ESTRUTURA 2021 (PARA) ESTRUTURA 2022 |                                     |    |                         |  |    | STRUTURA 2022 |    |                                     |
| 05                                        |                                     |    | SECRETARIA DE EDUCAÇÃO  |  | 03 |               |    | SECRETARIA MUNICIPAL DE<br>EDUCAÇÃO |
|                                           | 01                                  | 01 | GABINETE E DEPENDENCIAS |  |    | 01            | 01 | GABINETE E DEPENDENCIAS             |
|                                           |                                     | 02 | MERENDA ESCOLAR         |  |    |               | 04 | MERENDA ESCOLAR                     |
|                                           |                                     | 03 | ENSINO FUNDAMENTAL      |  |    |               | 02 | ENSINO FUNDAMENTAL                  |
|                                           |                                     | 04 | CRECHES                 |  |    |               | 05 | CRECHES                             |
|                                           |                                     | 05 | ENSINO PRE-ESCOLAR      |  |    |               | 03 | ENSINO INFANTIL                     |

# 7.1 - Adequação da Estrutura Orçamentária

O procedimento para adequação da Estrutura Orçamentária deverá ser realizado através do seguinte módulo:

ENCERRA/ESTRUTURA ADEQUAÇÃO ESTRUTURA INCLUSÃO

#### 7.1.1 - Procedimento quando houver alterações na Estrutura Orçamentária

O Orçamento de 2021 sofreu alterações na Estrutura Orçamentária? Se positivo, realizar o seguinte procedimento:

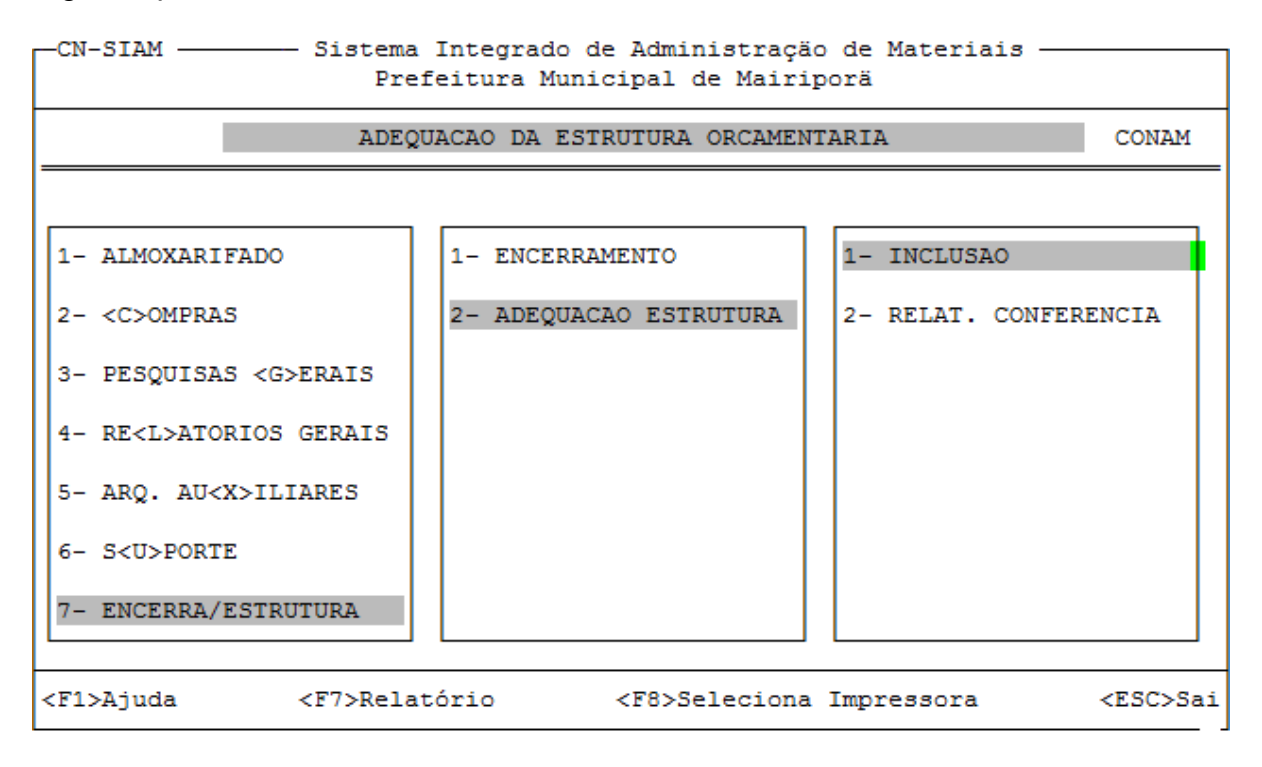

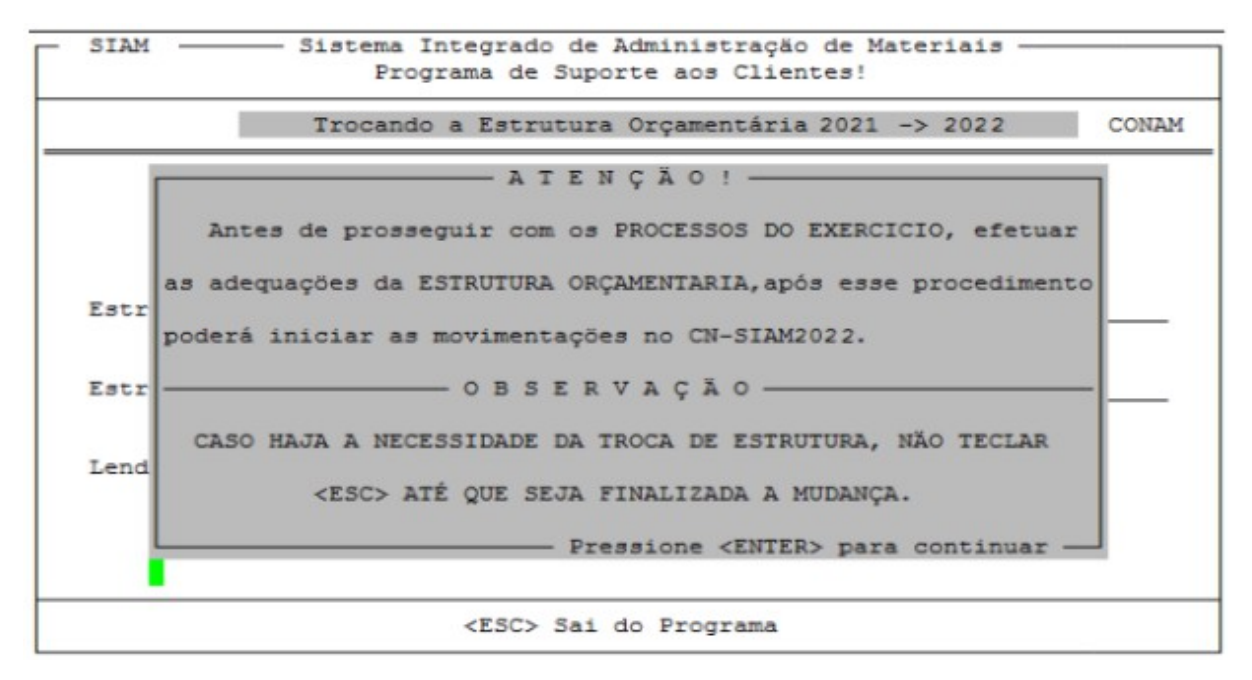

|           | Troc   | cando a | Estrutura | Orçamentária | 2021 -> | 2022 | CONAN |
|-----------|--------|---------|-----------|--------------|---------|------|-------|
| Estrutura | Antiga | (2021)  |           |              |         |      |       |
| Estrutura | Atual  | (2022)  |           |              |         |      |       |
| Lendo     |        |         |           |              |         |      |       |
|           |        |         |           |              |         |      |       |

Em seguida deverá ser realizada a adequação da estrutura orçamentária de acordo com as alterações realizadas, informando primeiramente a estrutura antiga e em seguida, a estrutura atual, conforme demonstração abaixo:

|           | 1100   | ando a | LSCFUCUFA | Orçament | ar | 14 2021 -> 2022 | CONAL |
|-----------|--------|--------|-----------|----------|----|-----------------|-------|
| Estrutura | Antiga | (2021) | 03.02.00  | GABINETE | E  | DEPENDENCIAS    |       |
| Estrutura | Atual  | (2022) | 03.10.00  | GABINETE | E  | DEPENDENCIAS    |       |
| Lendo     |        |        |           |          |    |                 |       |
| 201100    |        |        |           |          |    |                 |       |

Após finalizar a adequação da estrutura orçamentária deve-se teclar ESC na tela e confirmar através da tecla (S) que a alteração definitiva já foi realizada.

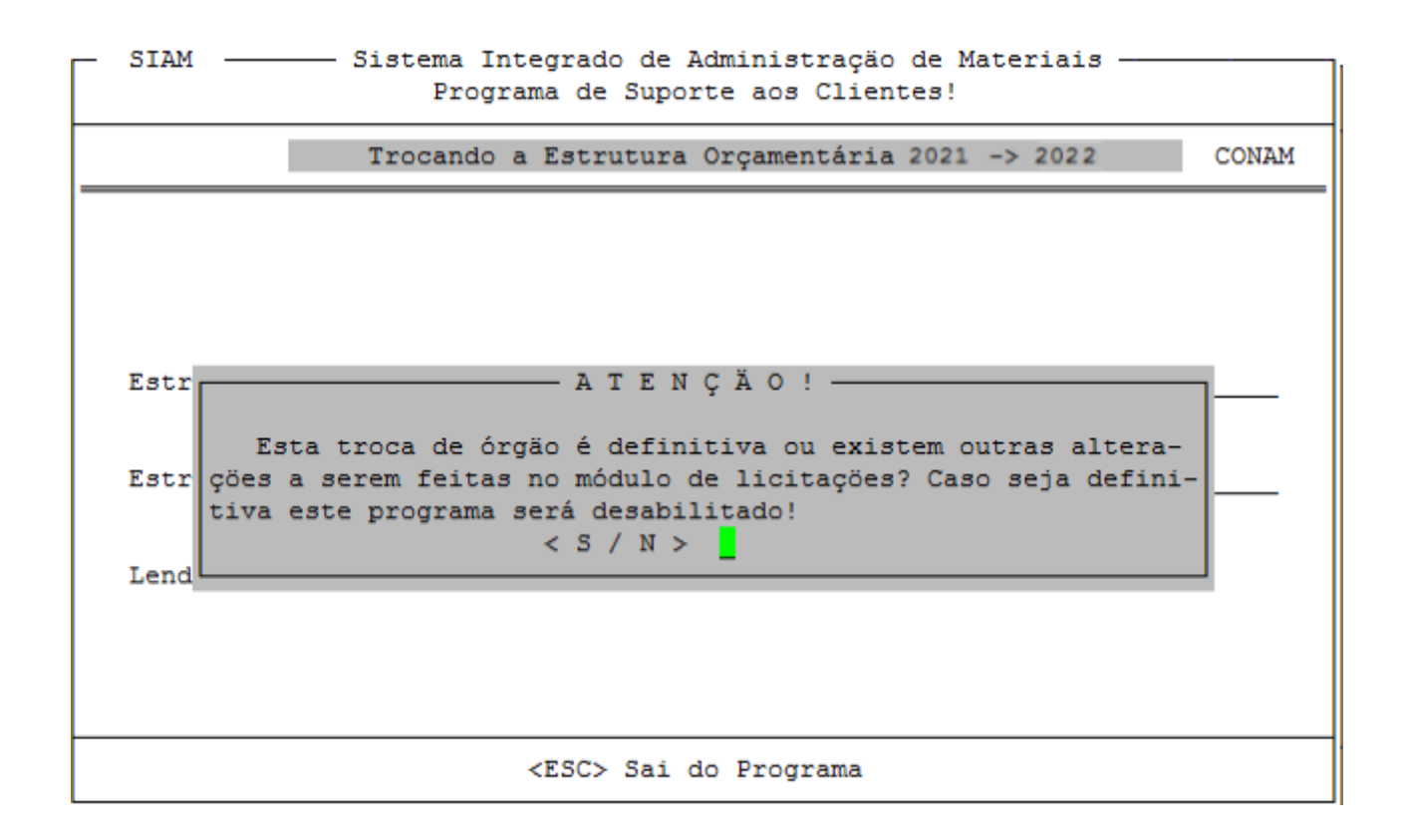

Ao confirmar que a alteração definitiva foi realizada, o módulo de adequação de estrutura será desabilitado.

Caso tente acessar, aparecerá a seguinte advertência:

| - SIAM Sistema Integrado de Administração de Materiais<br>Programa de Suporte aos Clientes!                                                           |
|----------------------------------------------------------------------------------------------------|
| Trocando a Estrutura Orçamentária 2021 -> 2022 CONAM                                                                                                  |
| [ Advertência de Sistema ]                                                                                                    |
| ATENÇÃO:- PROCEDIMENTO DE MUDANÇA DA ESTRUTURA ORÇAMENTARIA JÁ<br>REALIZADO. PARA MAIORES ESCLARECIMENTOS ENTRE EM CONTATO COM O SETOR<br>DE SUPORTE! |
| <ok></ok>                                                                                                    |
|                                                                                                    |
|                                                                                                    |

## 7.1.2 - Relatório para Conferência

Ao finalizar a adequação da estrutura orçamentária, poderá ser gerado um relatório para conferência do procedimento realizado.

Este relatório está disponível no seguinte módulo:

ENCERRA/ESTRUTURA ADEQUAÇÃO ESTRUTURA RELAT. CONFERÊNCIA

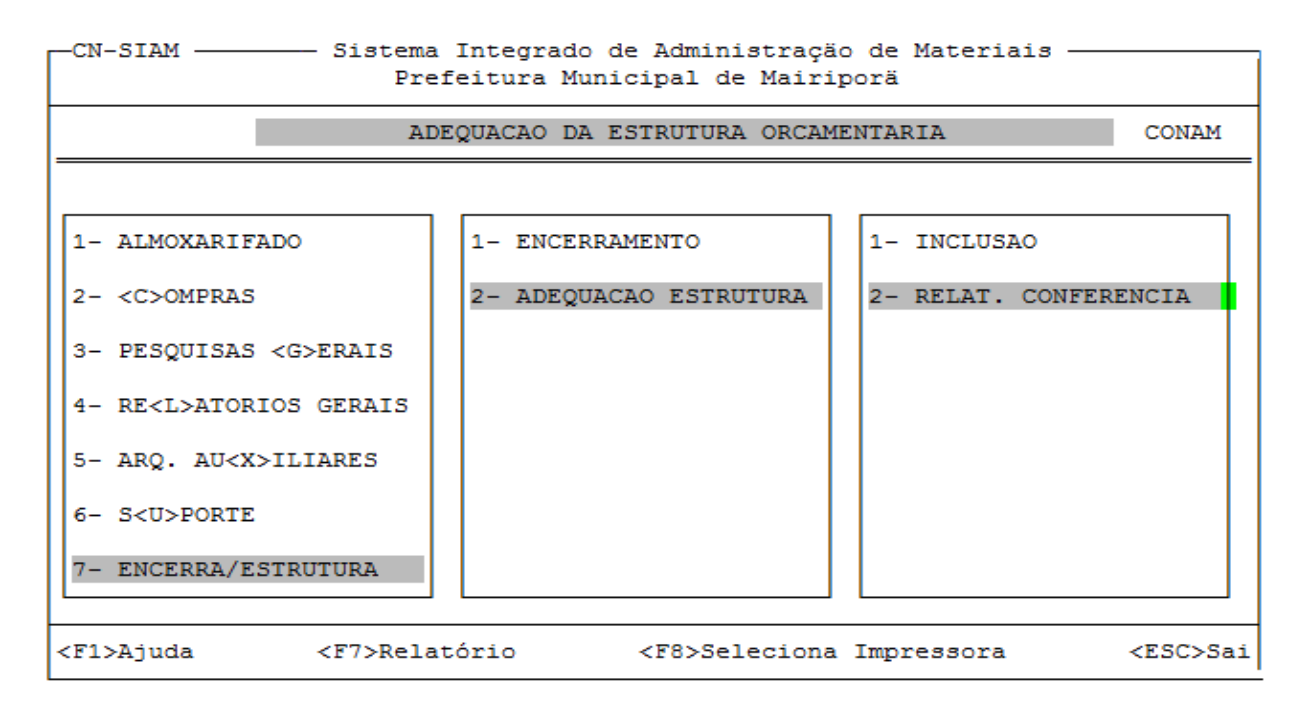

| ADEQUACAO DA ESTRUTURA ORCAMENTARIA             | CONAM |
|-------------------------------------------------|-------|
| CONFERENCIA DO DE ==> PARA DE ORGÃOS            |       |
| Confirma a Geração do Relatório <s n="">? S</s> |       |
|                                                 |       |

Efetuada a conferência, caso seja encontrada alguma divergência, deverá entrar em contato com o Setor de Suporte da CONAM imediatamente para as devidas providências.

### 7.1.3 - Procedimento quando não houver alterações na Estrutura Orçamentária

Quando não houver alterações na estrutura orçamentária, deverá acessar o módulo de adequação de estrutura, e realizar o seguinte procedimento:

Acessar o módulo de "Inclusão da Adequação da Estrutura" teclar ESC, confirmando a troca definitiva de órgãos. Conforme demonstração abaixo:

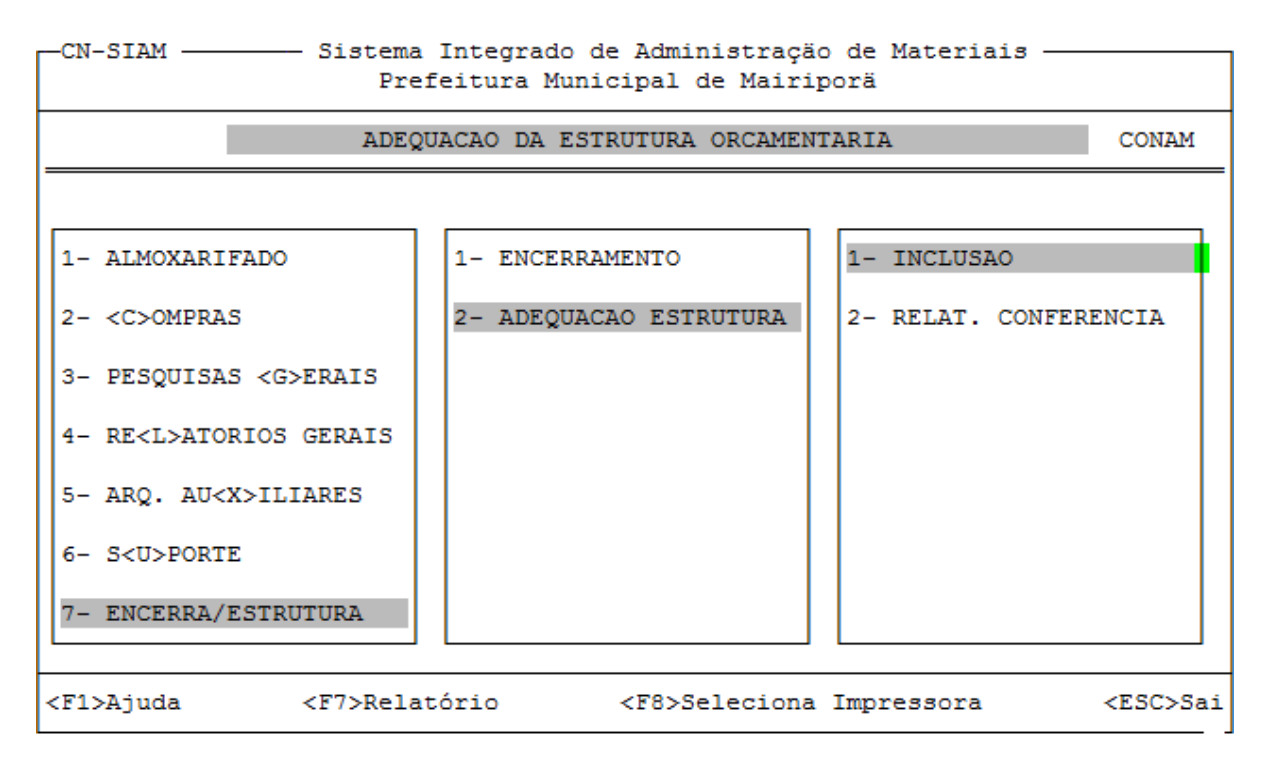

|           | Troc   | cando a | Estrutura | Orçamentária | 2021 -> 2022 | CONAL |
|-----------|--------|---------|-----------|--------------|--------------|-------|
| Estrutura | Antiga | (2021)  |           | - <u></u>    |              |       |
| Estrutura | Atual  | (2022)  |           |              |              |       |
| Lendo     |        |         |           |              |              |       |
|           |        |         |           |              |              |       |

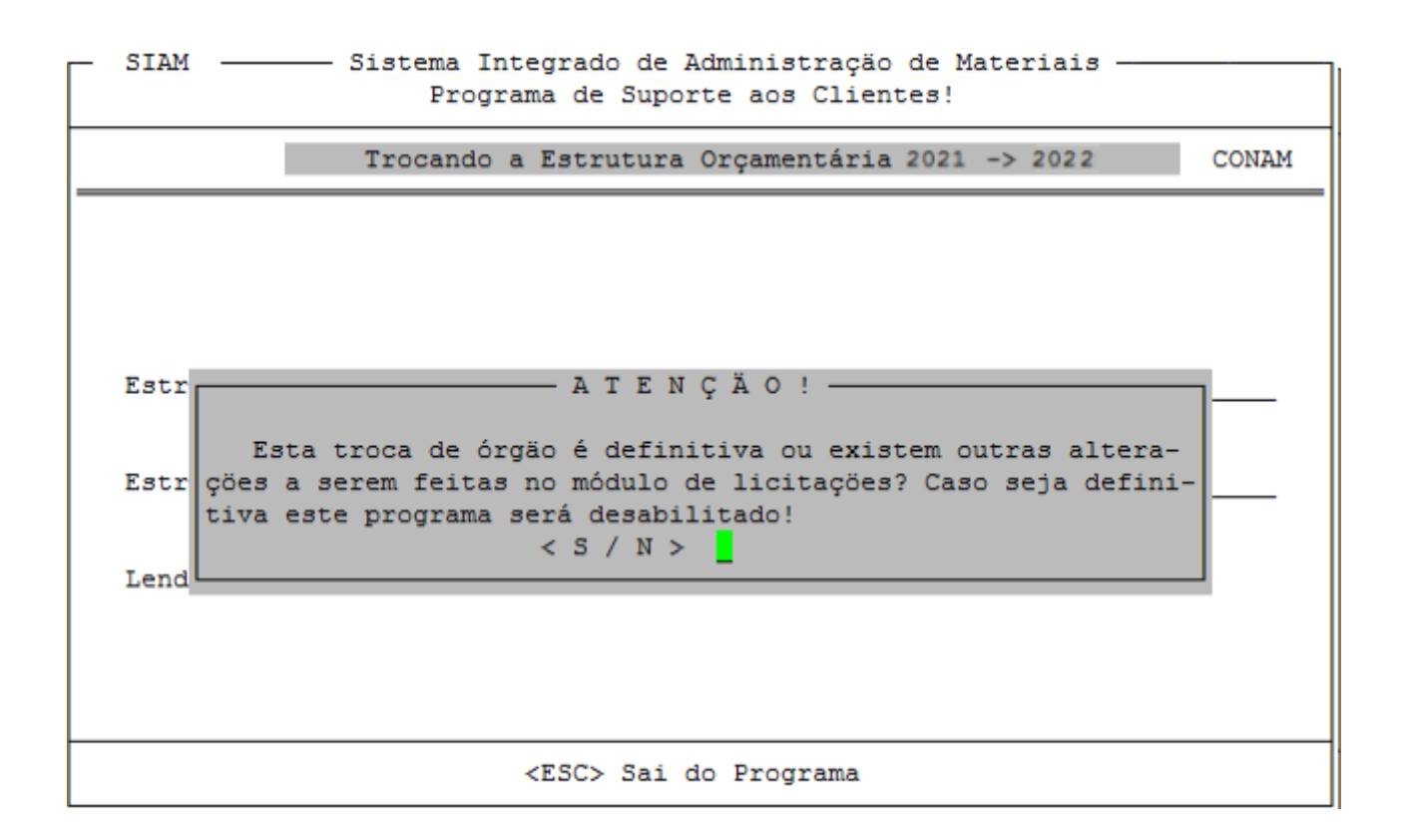

#### 8 – Adequação de Despesa

As adequações das despesas são realizadas através do sistema CN-SIFPM.

Ao ser realizada a abertura do Orçamento Contábil no sistema CN-SIFPM, o responsável designado indicará as alterações ocorridas no cadastro de despesas.

Estas informações serão importadas automaticamente ao sistema CN-SIAM, procedendo às adequações de despesas 2021 para 2022.

Ao realizar o encerramento no exercício de 2021, se ao tentar acessar o SIAM2022 apresentar a advertência:

| [ Advertência de Sistema ]                                                   |  |
|------------------------------------------------------------------------------|--|
| PROBLEMAS COM O ARQUIVO CONTABIL RESPONSAVEL PELA ADEQUAÇÃO DAS<br>DESPESAS! |  |
| < <u>OK&gt;</u>                                                              |  |

Será necessário solicitar ao Setor Contabil que efetue a adequação das despesas, pois enquanto eles não efetuarem a adequação, não será possível acessar o CN-SIAM2022.